Un groupe d'utilisateurs est un ensemble de personnes pour lesquels les droits d'accès sont identiques.

Exemple :

- Les commerciaux auront accès aux fonctions commerciales, mais ne peuvent accéder aux fonctions stratégiques, comme la définition des tarifs par exemple,
- Le groupe de direction aura tous les droits pour accéder aux informations confidentielles, mais n'a pas les droits de paramétrages de l'application.

## **1** / Les groupes d'utilisateurs

### 1.1 / Créer un groupe

- Démarrer Programme Cegid Administration sociétés
- Sélectionner votre entreprise
- Saisir le mot de passe : Cegid
- Cliquer : Connexion

- Onglet : **Utilisateurs et accès** (Volet gauche)

- Option : Groupe d'utilisateurs

Par défaut, le programme crée un groupe administrateur. Un doit appartenir à un groupe.

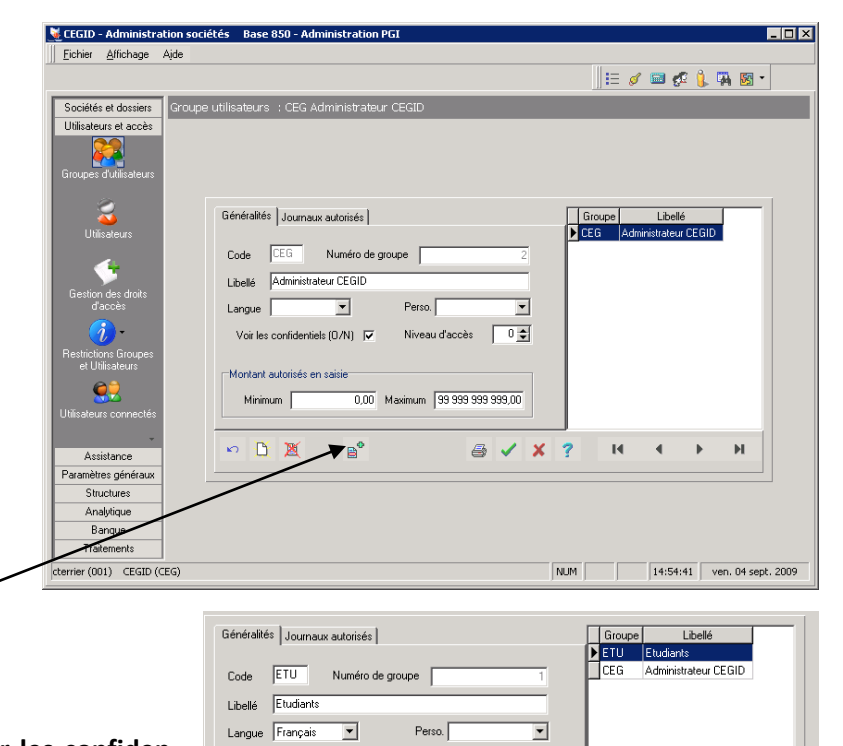

0 🖨

0.00

a 🖌 🗙 💡

H I F H

Niveau d'accès

0,00 Maximum

Voir les confidentiels (0/N)

Montant autorisés en saisie

Minimum

い 正 夏

- Cliquer le bouton : **Nouveau**
- Saisir le code du groupe (3 lettres)
- Saisir le libellé (nom) du groupe
- Activer éventuellement la case : Voir les confidentiels pour rendre les données confidentielles visibles par tous les membres du groupe (Si Cegid refuse de créer le groupe, essayez de le faire en saisissant uniquement le code et le libellé)
- Sélectionner la langue
- Valider 🗹 et fermer 🗡 la fenêtre

### **1.2 / Supprimer un groupe**

- Cliquer le groupe à supprimer
- Cliquer le bouton : Supprimer

# 2 / Les utilisateurs

### 2.1 / Créer un utilisateur

Le paramétrage des utilisateurs permetde d'affecter à chacun des droits d'accès personnalisés.

Il est possible de créer un utilisateur unique pour tous les étudiants. Ce qui évite de paramétrer chaque étudiant)

- Onglet : Utilisateurs et accès
- Option : Utilisateurs
- Cliquer le bouton : Nouveau
- Saisir le code désiré (3 lettres) : ETU
- Saisir le nom de l'utilisateur : Etudiant
  > le login devient étudiant.
- Saisir le mot de passe : étudiant
- Ressaisir le mot de passe pour confirmation
- Sélectionner le groupe auquel il appartient
- Valider et fermer le groupe
  => L'étudiant est ajouté à la liste.

### 2.2 / Supprimer un utilisateur

- Cliquer l'utilisateur à supprimer
- Cliquer le bouton : Supprimer

| 🕻 CEGID - Administra        | tion sociétés  | Base 850 | ) - Adminis | stration PGI |        |                      |                |                  |         |                  |         |           | 5>    |  |
|-----------------------------|----------------|----------|-------------|--------------|--------|----------------------|----------------|------------------|---------|------------------|---------|-----------|-------|--|
| Eichier Affichage           | Ajde           |          |             |              |        |                      |                |                  |         |                  |         |           |       |  |
|                             |                |          |             |              |        |                      |                |                  |         | ii 🧭 🖬 🕫         | 🎉 🖬     | • 🕺       |       |  |
| Sociétés et dossiers        | Liste des util | isateurs |             |              |        |                      |                |                  |         |                  |         |           |       |  |
| Utilisateurs et accès       | Standard       | .        | Avancés     | 1            |        |                      |                |                  |         |                  |         |           |       |  |
| 22                          | Contraction    |          | 1           |              |        | Guerra d'Allantaura  |                |                  | <b></b> |                  |         |           |       |  |
| Groupes d'utilisateurs      | Code dasaleur  |          |             |              |        | circupe d'unisateurs |                |                  |         |                  |         |           |       |  |
|                             | Nom            |          |             |              |        | Salari               | 6              |                  |         |                  |         |           |       |  |
| <b>Utilisateurs</b>         | Login          |          | 1           |              |        | I⊽ P                 | ⊡ Adr          | I Administrateur |         |                  |         |           |       |  |
|                             | Filtres •      |          |             |              |        |                      |                |                  | *       | 🖌 Présentatio    | ns Défa | t.        | •     |  |
| <u>_</u>                    | Code           |          | Nor         |              | Groupe | Salariá              | Administration | Connecté         | _       | Date de comesion |         | Adverse   | EMail |  |
| Gasting das skalts          | CEG            | CEGID    | THUN        |              | CEG    | Sache                | ×              | Connecte<br>✓    | 30/09/  | 2009 10.56.09    |         | Adicase   | CINCL |  |
| d'accès                     |                | -        |             |              |        |                      |                |                  |         |                  |         | · · · · · |       |  |
| <i>6</i>                    |                |          |             |              |        |                      |                |                  |         |                  |         |           |       |  |
| Restrictions Groupes        |                |          |             |              |        |                      |                |                  |         |                  |         |           |       |  |
|                             |                |          |             |              |        |                      |                |                  |         |                  |         |           |       |  |
| <u>کی</u>                   |                |          |             |              |        |                      |                |                  |         |                  |         |           |       |  |
|                             |                |          |             |              |        |                      |                |                  |         |                  |         |           |       |  |
| Suivi d'activité            |                |          |             |              |        |                      |                |                  |         |                  |         |           |       |  |
| Remise à zéro<br>connexions |                |          |             |              |        |                      |                |                  |         |                  |         |           |       |  |
| Assistance                  | 11             |          |             |              |        |                      |                |                  |         |                  |         |           |       |  |
| Paramètres généraux         |                |          |             |              |        |                      |                |                  |         |                  |         |           |       |  |
| Structures                  |                |          |             |              |        |                      |                |                  |         |                  |         |           |       |  |
| Analytique                  | Totaux (1 lig  | ines)    |             | _            |        |                      |                |                  |         |                  |         |           |       |  |
| Banque                      | P 44           | L M      | V.          | C            |        |                      |                |                  |         |                  | 3 6     | ×         | ?     |  |
| Traitements                 |                |          |             |              |        |                      |                |                  |         |                  |         |           |       |  |
| Base modèle CRCF (001)      | ) CEGID (CEG)  |          |             |              |        |                      |                |                  | NUM     | 11:05:13         | mer     | 30 sept.  | 2009  |  |
|                             |                |          |             |              |        |                      |                |                  |         |                  |         |           |       |  |

| 😽 Utilisateur :                               | ×                                                                                                    |  |  |  |  |  |  |  |
|-----------------------------------------------|----------------------------------------------------------------------------------------------------|--|--|--|--|--|--|--|
| Caractéristiques                              | Téléphonie                                                                                             |  |  |  |  |  |  |  |
|                                               |                                                                                                    |  |  |  |  |  |  |  |
| Code                                          | ETU                                                                                                    |  |  |  |  |  |  |  |
| Nom                                           | Etudiants                                                                                              |  |  |  |  |  |  |  |
| Login                                         | ETUDIANTS                                                                                              |  |  |  |  |  |  |  |
| Mot de passe                                  | ******                                                                                                 |  |  |  |  |  |  |  |
| Confirmation                                  | XXXXXXXX                                                                                               |  |  |  |  |  |  |  |
| Groupe                                        | E tudiants                                                                                             |  |  |  |  |  |  |  |
| Rôles                                         |                                                                                                    |  |  |  |  |  |  |  |
| Fonction                                      |                                                                                                    |  |  |  |  |  |  |  |
| Salarié                                       |                                                                                                    |  |  |  |  |  |  |  |
| 🔲 Réviseur                                    | 🗖 Administrateur                                                                                       |  |  |  |  |  |  |  |
| 🔲 Suivi des connexions 🛛 🔲 Impression couleur |                                                                                                    |  |  |  |  |  |  |  |
| Utilisateur non cor                           | nnecté                                                                                                 |  |  |  |  |  |  |  |
|                                               |                                                                                                    |  |  |  |  |  |  |  |
|                                               | > <u>\\$</u> <u>\</u> <u>\</u> <u>\</u> <u>\</u> <u>\</u> <u>\</u> <u>\</u> <u>\</u> <u>\</u> <u>\</u> |  |  |  |  |  |  |  |